## How to Convert a PDF to an Image

## Using Adobe Acrobat (staff machines only)

- 1. Open the PDF file in Adobe <u>Acrobat</u>.
- 2. [File > Save As]
- 3. Change the file type to PNG.
- 4. Each page will be saved as a separate image.

## Using an online website

- 1. Open a web browser and go to <a href="http://pdf2png.com/">http://pdf2png.com/</a>
- 2. Note: Be careful what you click. This website has many advertisements that show phony "Download" and "Continue" buttons.
- 3. Click on "Upload Files" and select the PDF document you wish to convert.

| PDF to DOC | PDF to DOCX | PDF to Text | PDF to JPG | PDF to PNG | XPS to PDF | PDF Compressor | Combine PDF | JPG to PDF | Any to PDF |
|------------|-------------|-------------|------------|------------|------------|----------------|-------------|------------|------------|
|            |             |             |            |            |            |                |             |            |            |
|            |             |             |            |            |            |                |             |            |            |
|            |             |             |            |            | × CLE/     |                |             |            |            |
|            |             |             | _          | J          | J          |                |             |            |            |

4. After a few moments, a Download button will appear. Click it to download the image file.

| PDF to DOC | PDF to DOCX | PDF to Text | PDF to JPG | PDF to PNG | XPS to PDF | PDF Compressor | Combine PDF | JPG to PDF | Any to PD |
|------------|-------------|-------------|------------|------------|------------|----------------|-------------|------------|-----------|
|            |             |             | 🕞 UP       | LOAD FILES | × CLE/     | AR QUEUE       |             |            |           |
| K Handou   | t 1n.pdf    |             |            |            |            |                |             |            |           |
|            | DWNLPAD     |             |            |            |            |                |             |            |           |

5. Note that it downloads a ZIP file. Open the ZIP file and extract the image file that's inside it.